## surikat × otio

otio

#### Notice réf: 781001

# otio

#### Avec OtioHome, facilitez-vous la vie!

Ajoutez la passerelle OtioHome à votre installation et créez des ambiances, des scénarios et des programmes pour chaque moment de la journée.

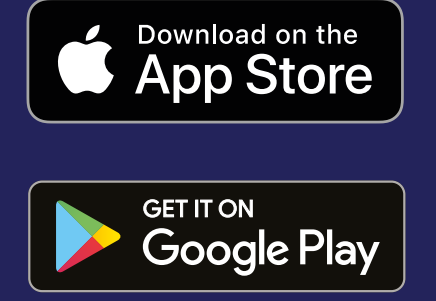

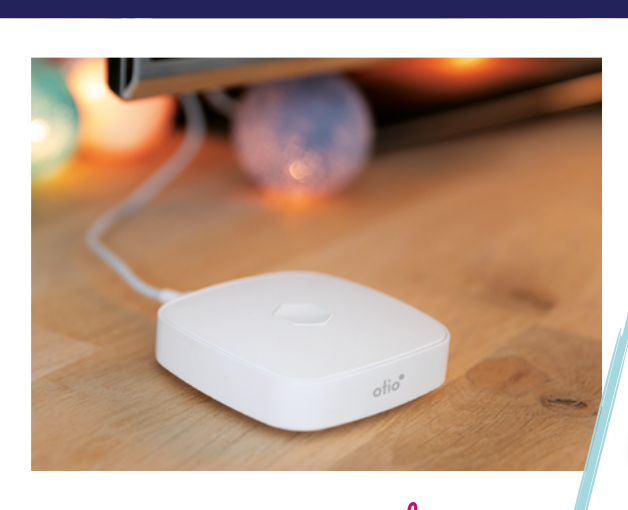

# connected

Données sécurisées et hébergées en France

#### Idée de scénario

Vos volets s'ouvrent automatiquement à votre réveil, vos éclairages s'éteignent quand vous partez, votre chauffage se déclenche avant votre retour à la maison.

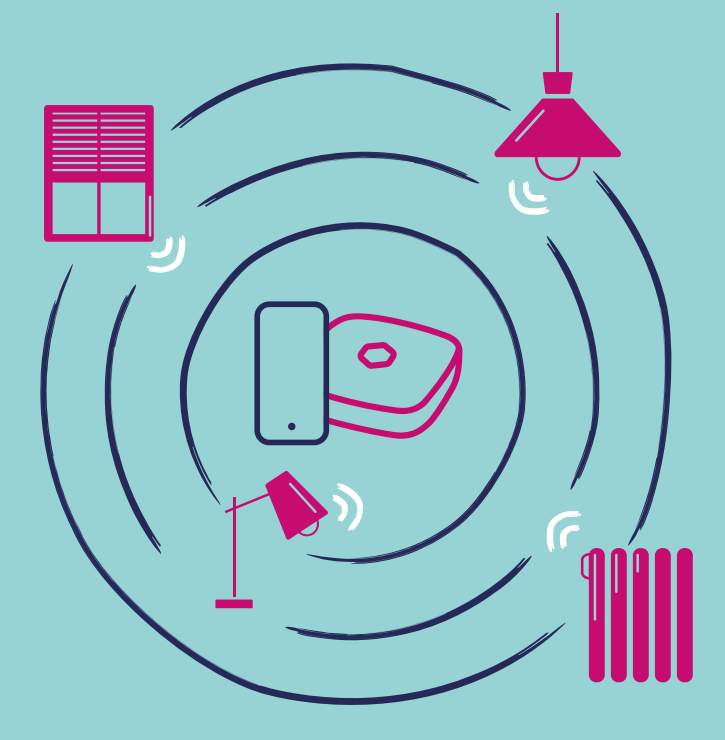

| Introduction                     | 5  |
|----------------------------------|----|
| Compatibilité                    | 6  |
| Description                      | 7  |
| Mise en service de l'application | 8  |
| Téléchargement                   | 8  |
| Création de compte               | 9  |
| Connexion                        | 11 |
| Association de la prise Surikat  | 12 |
| Personnalisation                 | 19 |
| Fonctionnalités                  | 20 |
| Spécifications                   | 22 |
| Précautions et maintenance       | 23 |

## **FR** Prise connectée Surikat

Afin d'optimiser l'installation de votre produit et de maximiser votre expérience sur OtioHome, nous vous remercions de lire attentivement les recommandations présentes dans cette notice.

## Introduction

Vous venez d'acquérir une prise connectée Surikat et nous vous en remercions.

Cette prise connectée Wi-Fi vous alerte par notification sur votre mobile en cas de coupure de courant. Surikat vous permet de surveiller le fonctionnement de vos appareils électriques sensibles : congélateur, aquarium, cave à vin...

Elle vous alerte en moins de 30 minutes par notifications, si une coupure électrique intervient à domicile. Surikat vous informe également lors du rétablissement du courant.

## Compatibilité

Cette prise connectée s'installe en quelques minutes sur votre réseau Wi-Fi domestique en 2,4 GHz. L'application OtioHome est supportée par les smartphones aux standards suivants :

- Apple iOS 9 minimum
- Android OS 5.1 minimum
- Réseau Wi-Fi 2,4 GHz avec une connexion internet haut débit (DSL, câble, fibre)

Important : les produits Wi-Fi OtioHome ne se connectent qu'à un réseau Wi-Fi à 2,4GHz. Si vous disposez d'un routeur domestique bi-bande, qui fonctionne à 2,4GHz et 5GHz , veillez à désactivez temporairement la fréquence 5Ghz dans l'interface de paramétrage de votre routeur le temps de faire l'appairage de votre Surikat.

En cas de problème, veuillez contacter votre fournisseur d'accès à internet.

## Description

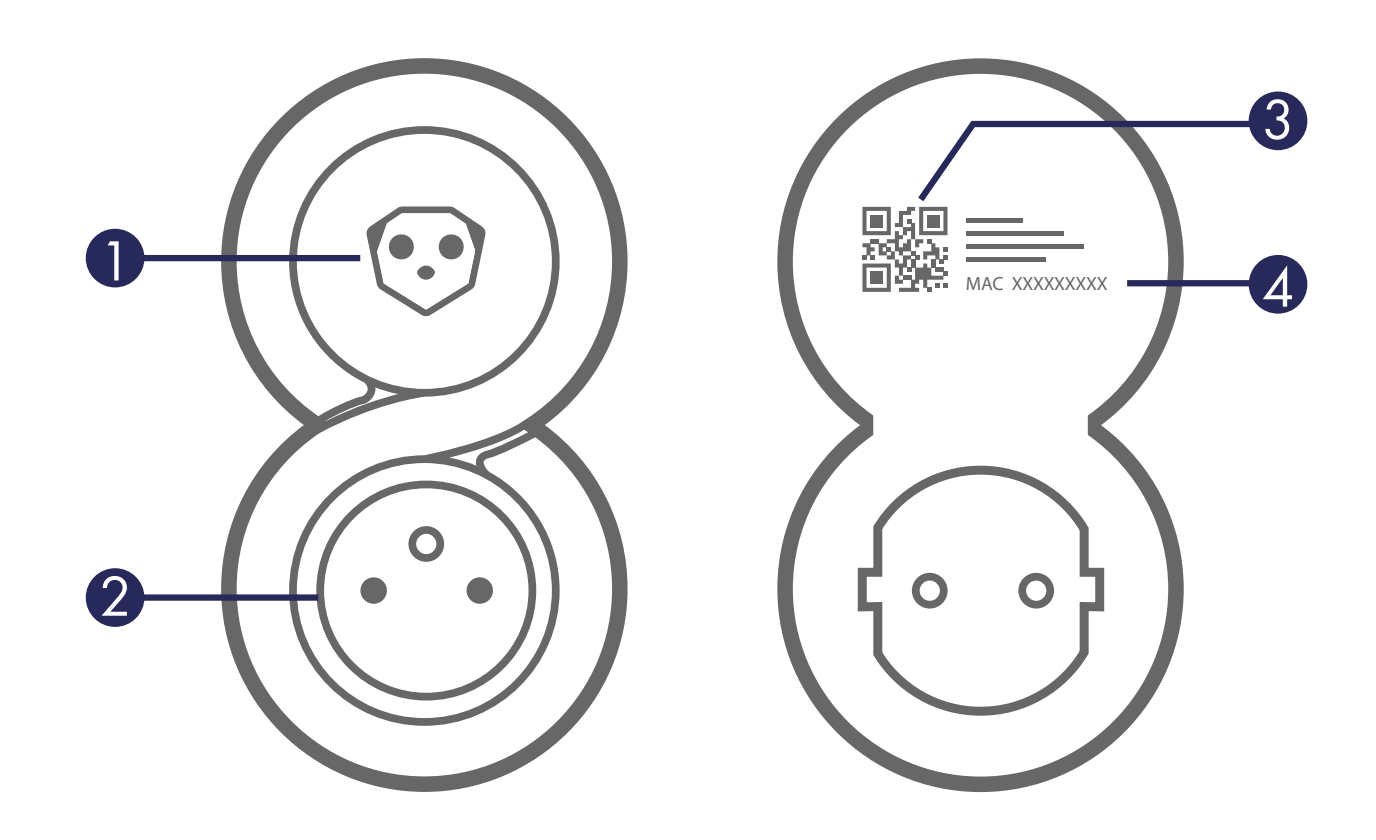

- 1. Bouton d'association
- 2. Prise
- 3. QR code
- 4. Adresse MAC

## Mise en service de l'application

#### 1. Téléchargement

Si vous avez déjà téléchargé l'application OtioHome, rendez-vous directement à l'étape 3 - connexion

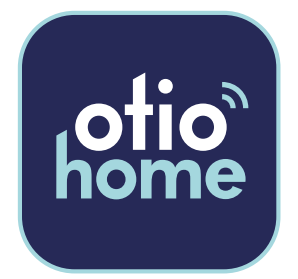

Téléchargez gratuitement la dernière version de l'application OtioHome dans l'Apple Store ou dans Google Play.

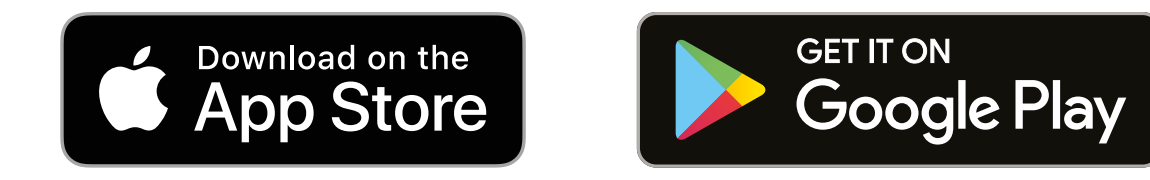

Vous devez accepter toutes les demandes d'autorisations lors de l'installation de l'application pour vous permettre de pouvoir associer et utiliser vos produits.

#### Ouvrez l'application en cliquant sur « Se connecter »

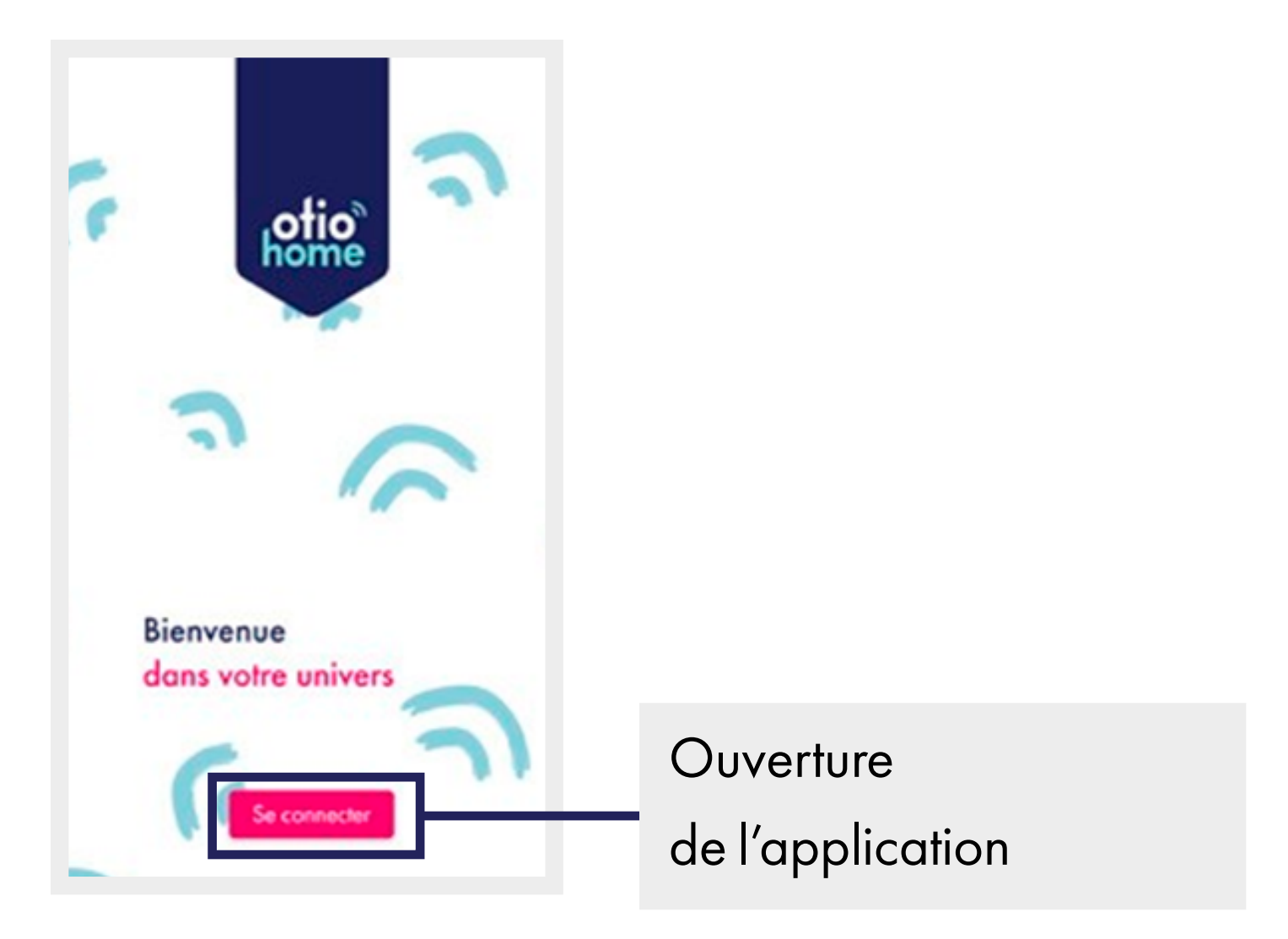

#### 2. Création de compte

Vous avez 2 possibilités pour créer votre compte :

- Soit en sélectionnant « inscrivez-vous maintenant » pour une création de compte par e-mail
- Soit en sélectionnant la connexion par votre compte Facebook ou Google.

| Vous n'avez pas de compte ? Inscrivez-<br>vous maintenant                       | Création par e-mail                    |
|---------------------------------------------------------------------------------|----------------------------------------|
| Connectez-vous avec votre compte social<br><b>f</b> Facebook<br><b>G</b> Google | Connexion par<br>votre compte Facebook |
| Se connecter                                                                    | ou Google                              |

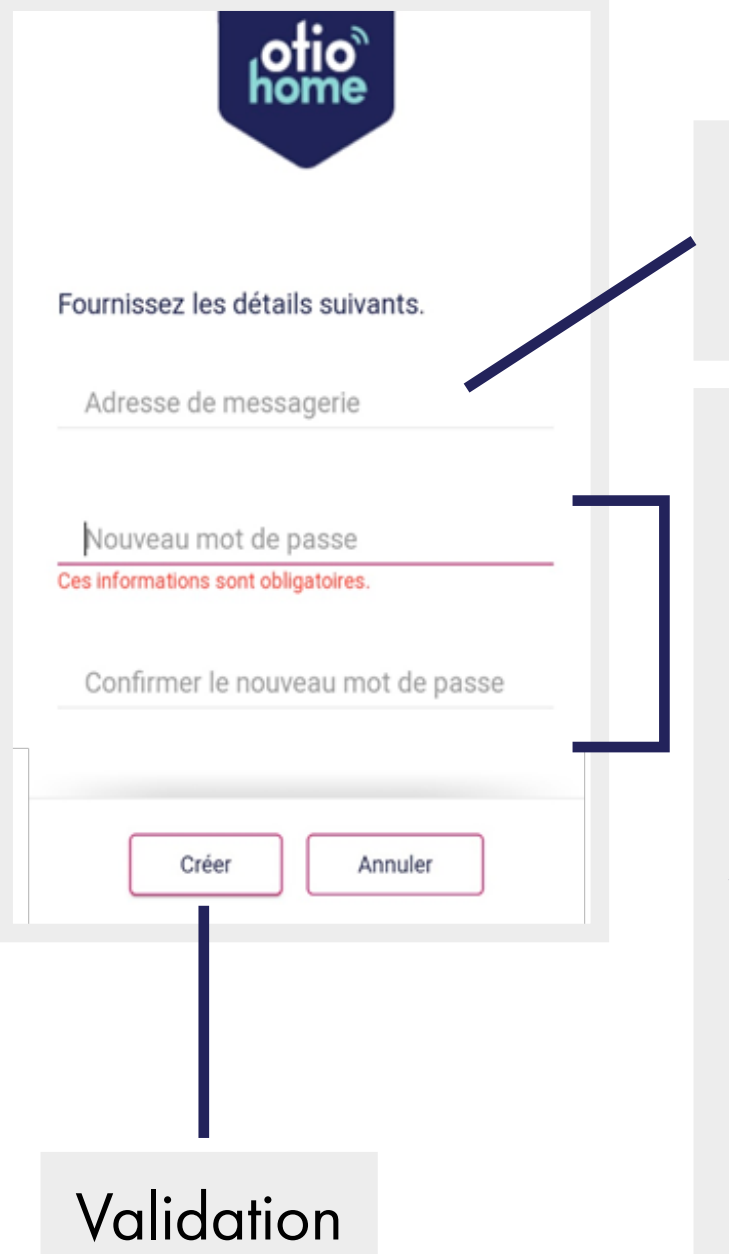

Saisissez une adresse valide

Saisissez et confirmez un mot de passe : La longueur du mot de passe

doit être comprise entre **8** et **64** caractères.

Votre mot de passe doit inclure au moins 3 des caractères suivants : **1 lettre minuscule**, **1 majuscule, 1 chiffre** et **1 symbole**.

#### 3. Connexion

| Connectez-vous avec votre compte<br>existant<br>Adresse e-mail | Saisissez vos identifiants<br>de connexion |
|----------------------------------------------------------------|--------------------------------------------|
| Mot de passe                                                   |                                            |
| Vous avez oublié votre mot de<br>passe ?                       | Mot de passe oublié*                       |
| Vous n'avez pas de compte ? Inscrivez-<br>vous maintenant      |                                            |
| Connectez-vous avec votre compte social                        |                                            |
| Facebook                                                       |                                            |
| G Google                                                       |                                            |
| Se connecter                                                   | Connexion                                  |

\* Si vous avez oublié votre mot de passe, sélectionnez « vous avez oublié votre mot de passe ? » pour recevoir par mail un lien vous permettant de le recréer.

Penser à regarder dans vos courriers indésirables.

### Association de la prise Surikat

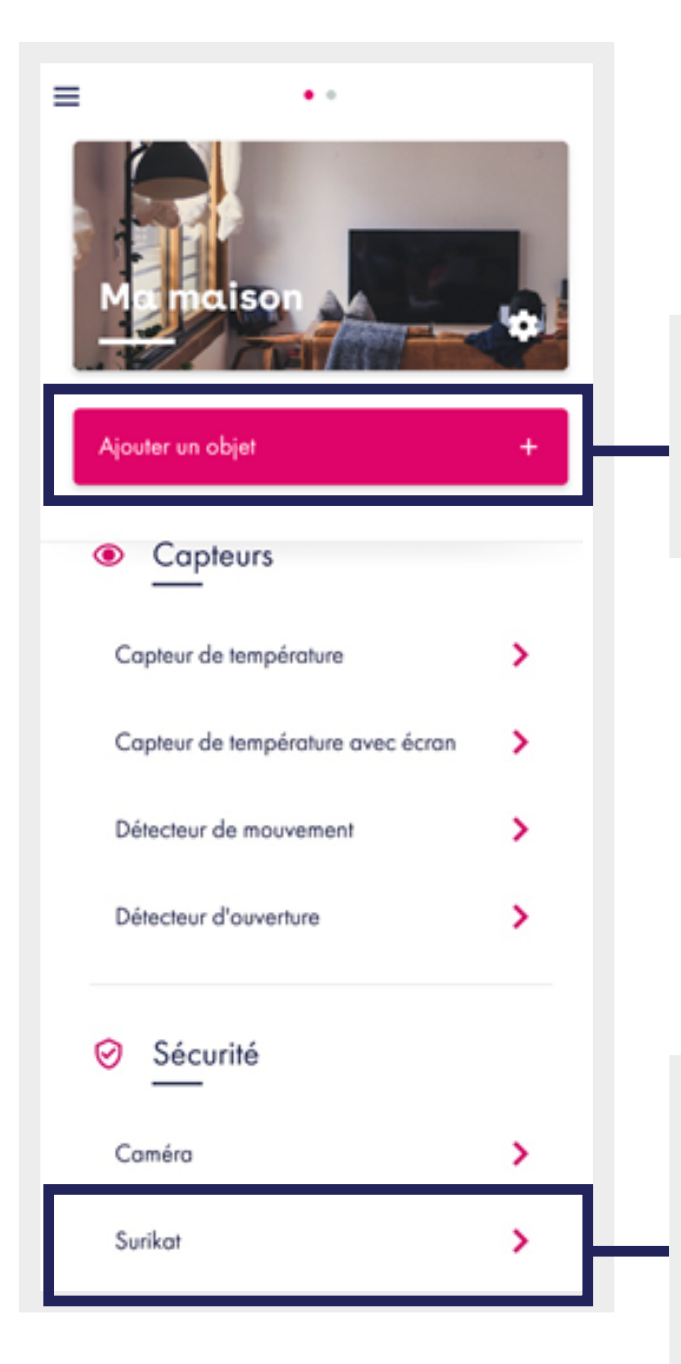

Sélectionnez

« Ajouter un objet »

Recherchez la section Sécurité, et sélectionnez l'objet «Surikat».

NB: cet objet n'est pas directement visible, il faut aller le chercher en déroulant l'écran. Scannez le code barre situé au dos de votre produit Surikat

ΟU

Recopiez le numéro de série indiqué au dos de votre prise

dentifiant unique (MAC)

 Scannez le QR code situé au dos de l'appareil ou saisissez l'adresse MAC.

- Assurez-vous que votre Surikat soit bien à portée de votre réseau Wi-Fi.

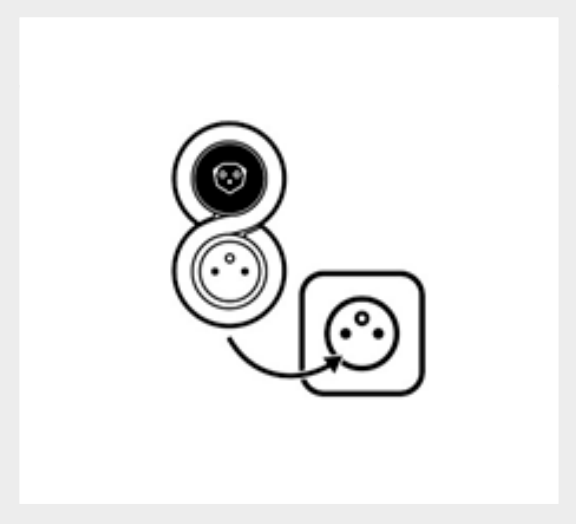

Raccordez votre prise
 Surikat sur une prise
 de courant.

13

| × |   | <b></b> |  |
|---|---|---------|--|
|   | © |         |  |

 La prise Surikat recherche les réseaux Wi-Fi à proximité.

| 0                                          |    |
|--------------------------------------------|----|
|                                            |    |
| Testproduit                                | >  |
| everest                                    | >  |
| Collaborateurs                             | >  |
| DIRECT-7D-HP M404dw U                      | >  |
| Rafraîchir la liste des réseaux disponible | 85 |

| <br>Suivant | ۲ |
|-------------|---|
|             |   |

- 5. Sélectionnez votre réseau Wi-Fi dans la liste affichée.
  Vous pouvez relancer une recherche en cliquant sur rafraichir la liste des réseaux disponibles.
- 6. Renseignez le mot de passe de votre réseau
   Wi-Fi et cliquez sur suivant.

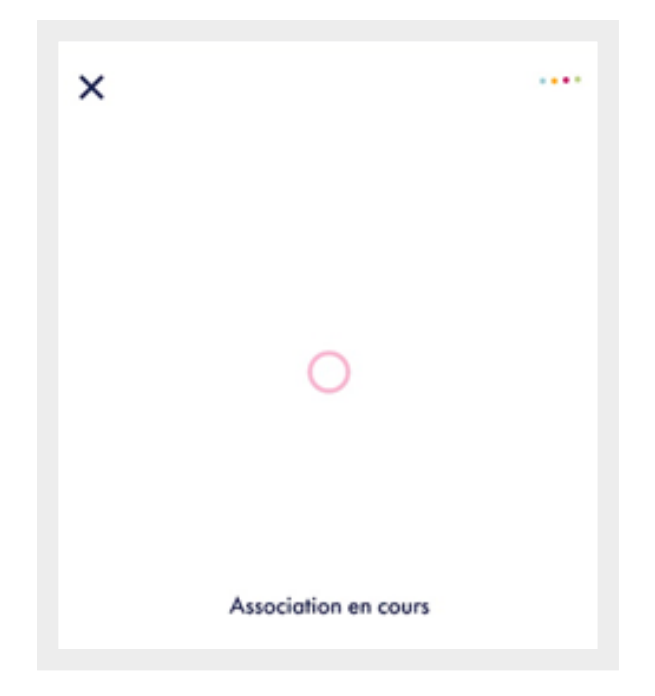

7. La prise Surikat
 se connecte à votre
 réseau Wi-Fi.

| × |                  |
|---|------------------|
|   |                  |
|   |                  |
|   |                  |
|   | 8/8 Finalisation |

8. Votre prise Surikat
est associée à
l'application
OtioHome.
Cliquez sur suivant
pour accéder à
la personnalisation
de votre produit.

15

| État du voyant lors de la phase d'association |      |                     |                                       |
|-----------------------------------------------|------|---------------------|---------------------------------------|
|                                               | Bleu | Clignotement rapide | Mode association                      |
|                                               | Bleu | Clignotement lent   | Enregistrement<br>de la configuration |
|                                               | Vert | Fixe                | Prêt à fonctionner                    |

| État du voyant en cas d'erreur et conduite à tenir |       |            |                                                                                                  |
|----------------------------------------------------|-------|------------|--------------------------------------------------------------------------------------------------|
|                                                    | Rouge | Fixe       | Prise en mode test, veuillez suivre<br>la procédure de réinitialisation*                         |
|                                                    | Rouge | Clignotant | Défaut de connexion, veuillez suivre<br>la procédure de vérification<br>et ou de remise à zéro** |

#### \* Procédure de réinitialisation :

- Supprimez la prise Surikat de l'application
- Débranchez la prise Surikat
- Rebranchez la prise Surikat en maintenant le bouton appuyé jusqu'à ce que la LED clignote en vert.
- Relâchez le bouton d'association, votre prise Surikat doit repasser en mode association (LED bleue clignote rapidement)

Le cas échéant, contacter le service support à l'adresse suivante : <u>support-otiohome@otio.com</u> \* \* Procédure de vérification et ou de remise à zéro :

- Vérifier votre réseau Wi-Fi
- Vérifier le réseau Wi-Fi de la prise Surikat (paramètre de la prise)

Si les vérifications n'ont pas permis de déceler d'anomalie, procéder à la remise à zéro de votre prise :

- Supprimez la prise Surikat de l'application
- La prise Surikat branchée, maintenez le bouton d'association jusqu'à ce que la LED clignote en rouge et relâchez-le. La prise Surikat va repasser en mode association.

### Personnalisation

| ×                                                                  |                                    |
|--------------------------------------------------------------------|------------------------------------|
| Personnalisation                                                   | ]                                  |
| Surikat 1                                                          | Personnalisation<br>de l'affichage |
| Groupe                                                             |                                    |
| Groupe2                                                            | Affectation à un groupe            |
| Surikat                                                            | Modification                       |
| Modifier votre réseau Wi-Fi                                        | du réseau Wi-Fi                    |
| Informations     Surikat (SURIKAT) - Version du     firmware 0.7.2 | Mise à jour du firmware            |
| Enregistrer                                                        | Enregistrement                     |
|                                                                    | des modifications                  |

## Fonctionnalités

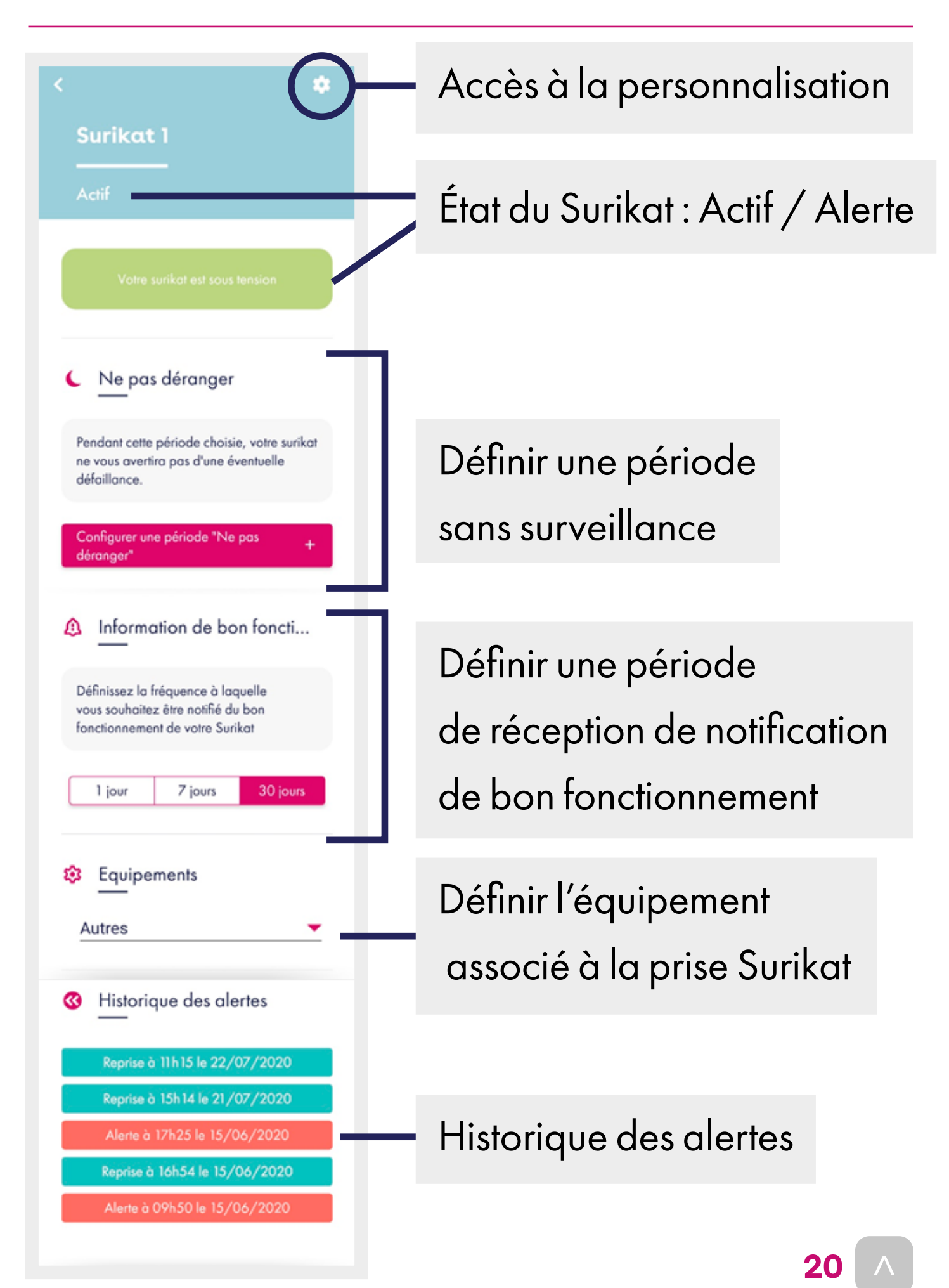

Le délai d'envoi de l'alerte du Surikat peut prendre jusqu'à 30 min lorsqu'une coupure électrique intervient.

## Spécifications

| WiFi         | 802.11b/g/n (2,4GHz) |
|--------------|----------------------|
| Alimentation | 220-240V~            |
| Puissance    | 3680W / 16A          |
| Portée*      | 50 Mètres            |
| Dimensions   | 110x 60 x 75 mm      |

\* Portée : donnée maximale en champ libre (sans obstacle, ni perturbation)

22 ^

## Précautions et maintenance

- Ne pas exposer le produit à l'humidité ou la moisissure.
- En cas de non-utilisation prolongée, entreposer le produit dans un endroit sec.
- Usage intérieur uniquement.

En cas de problème ou de questions, n'hésitez pas à consulter :

1. La FAQ sur le site :

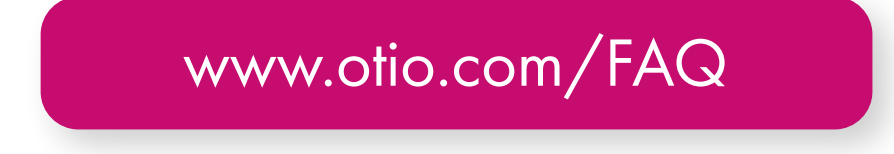

#### 2. L'assistance technique

Afin que votre demande soit traitée dans les meilleurs délais, veillez à vous munir des informations suivantes avant de contacter nos équipes :

- Modèle du smartphone utilisé et la version de son système d'exploitation.
- Version de l'application mobile utilisée (disponible dans les paramètres de votre menu OtioHome).
- Adresse mail servant à la connexion sur l'application OtioHome.

Par e-mail : <u>support-otiohome@otio.com</u>

Par téléphone : 0 800 008 360 Service & appel gratuits

#### Pour Otio, votre AVIS compte !

N'hésitez pas à nous faire part de vos remarques et suggestions concernant les produits de la gamme OtioHome. Vos commentaires nous permettront d'améliorer nos produits afin de toujours mieux vous satisfaire.

contact@otio.com

## **Allez + loin** dans la gamme OtioHome !

Découvrez les autres produits Sécurité de la gamme connectée OtioHome.

#### SÉCURITÉ

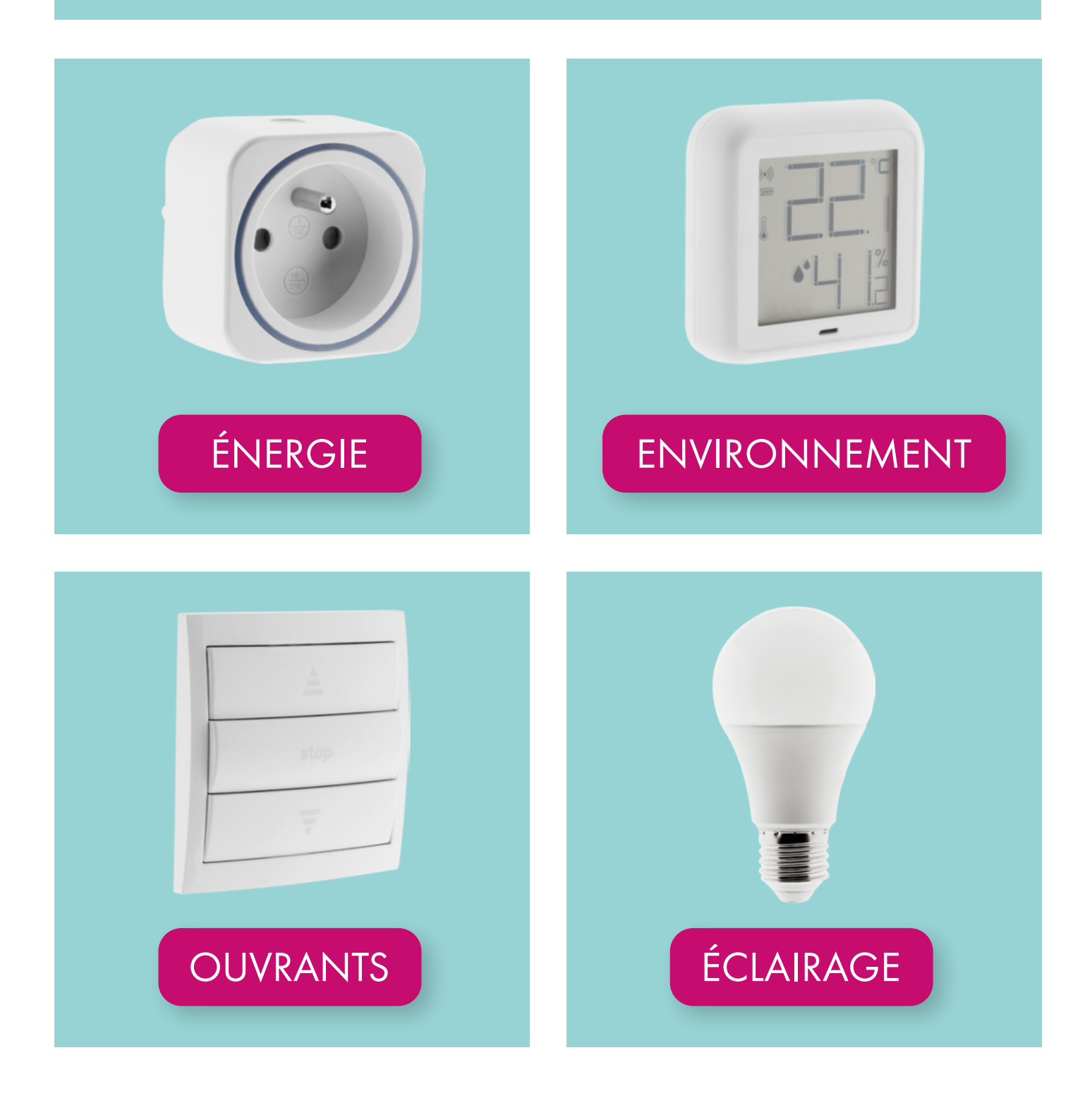